# Versa**Hub**

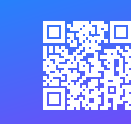

Scan QR code for instructional video

Set the dispenser where it is intended to be installed and follow the setup instructions before mounting.

Note: Surveying your WiFi strength using step 6 - 6b is strongly recommended before permanently installing units. The WiFi signal represented by a device other than the dispenser is not a good indicator of signal integrity.

# **Setup Instructions**

66ALTOPVERSAGRY, 66ALPATVERSARGRY, 66ALSDISPVERSAGRY

# Access

#### STEP 1

STEP 2

Scan the QR code inside the dispenser with your mobile device.

On the "Dispenser setup" screen,

select "Continue to Dashboard"

(you may need to log in).

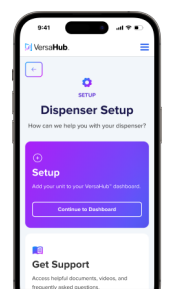

#### STEP 3

**Open the VersaHub menu** by clicking the hamburger button (three horizontal lines) on the top right on the screen. **Select "Add".** 

#### **STEP** 4

On the next screen you will see multiple options -select "Equipment." Select what dispenser you are adding - Smart paper towel dispenser, Smart toilet paper dispenser, or Smart soap dispenser.

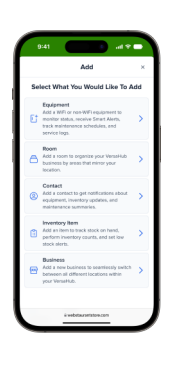

## Register & Sync

#### STEP 5

Enter the 8-digit serial number and the DUID on the next screen. For reference, these can be found on the sticker inside the dispenser. Click "Continue" when done. Follow the written instructions on the corresponding screens until you get to a screen labeled "Connect your unit to WiFi."

### Connect 2.4ghz compatible only

#### STEP 6

Using your phone, follow the written instructions on the **"Connect your unit to WiFi" screen** which involves connecting your phone to the dispensers wifi hotspot and configuring it to connect to your buildings WiFi. When done, go back to the VersaHub setup.

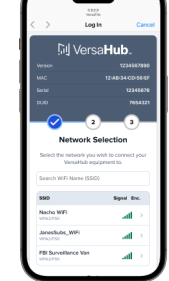

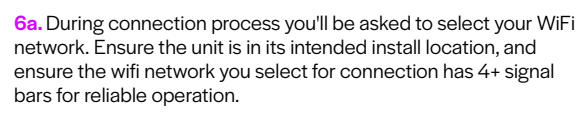

**6b. Continue to follow on screen prompts** and the dispenser will connect to WiFi. If successfull you will hear 4 short beeps.

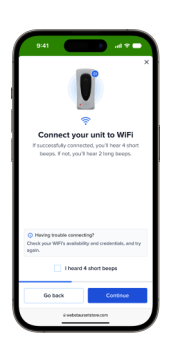

#### STEP 7

Return to the VersaHub setup screen after your phone is reconnected to the internet and proceed through the onscreen instructions. You'll be asked if you heard 4 short beeps as confirmation of connection. **Check the box "I heard 4 short beeps"** and **click "Continue."** 

Your dispenser will now be online. **Select "Continue."** 

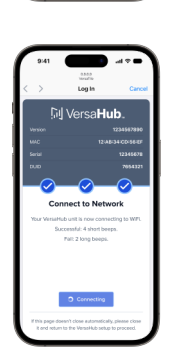

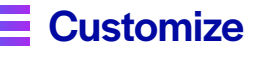

#### STEP 8

After device connection is complete an "Equipment details" screen will now show. You may use this screen to **change the unit name and room location** of the dispenser you just connected. **When done, click "Continue."** You may now view the dashboard or continue to add more units.

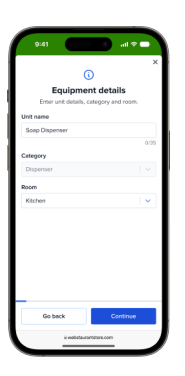

### **Complete**

#### STEP 9

You can now **mount the dispenser** in this location to finalize setup.

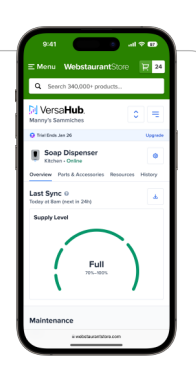